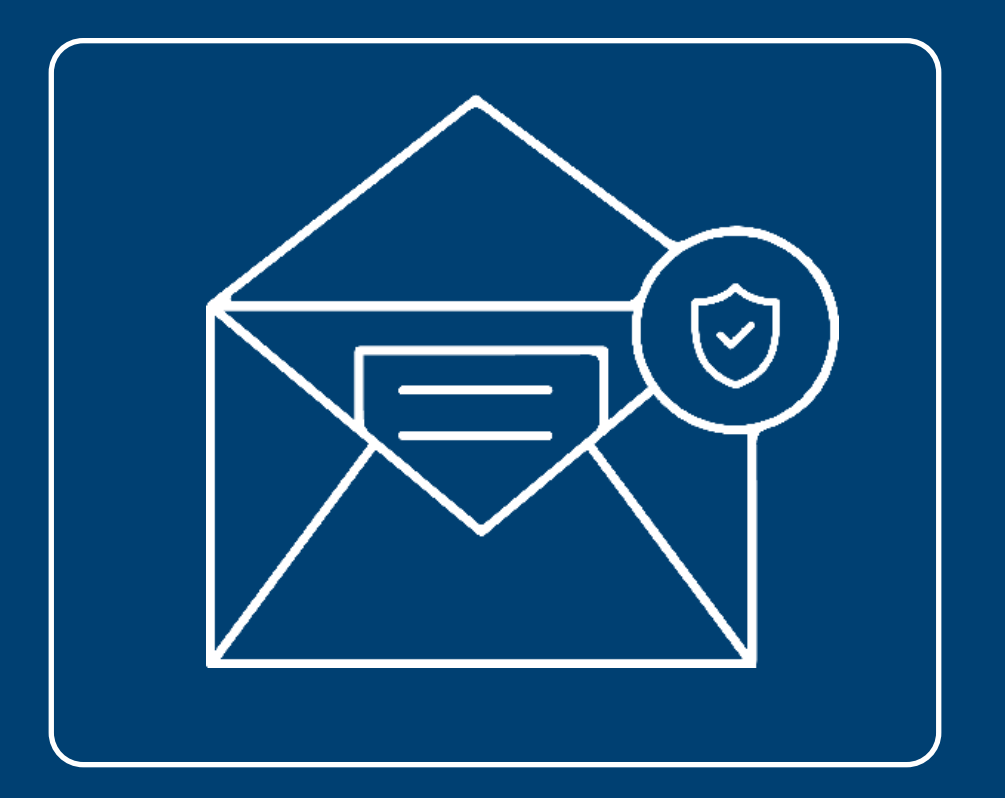

## **Guía correo** electrónico seguro en: Outlook,Hotmail, Live, Gmail y Yahoo

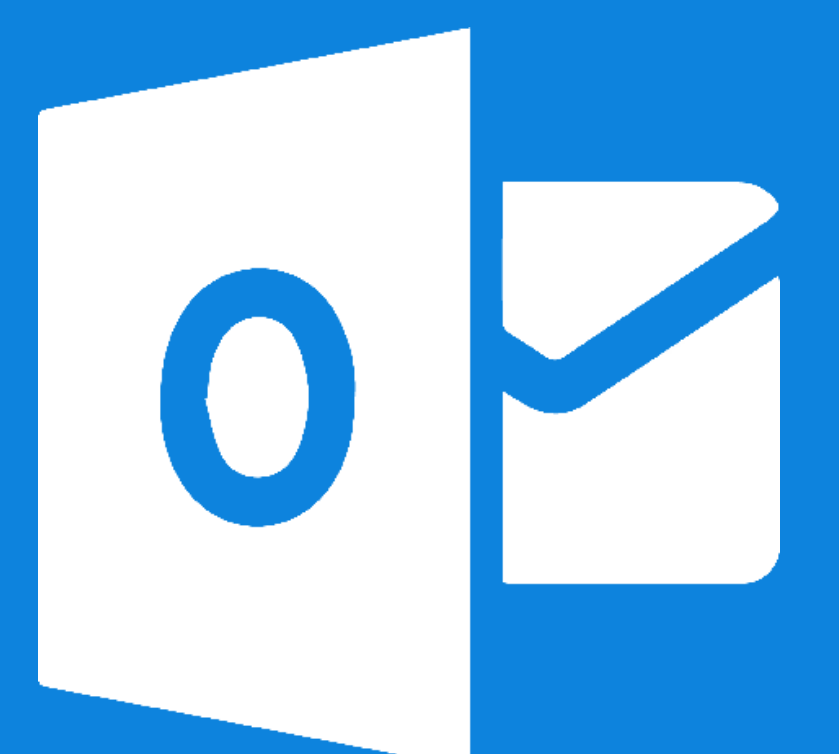

# Outlook

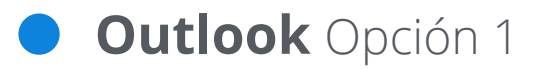

#### Marcar como **correo deseado**

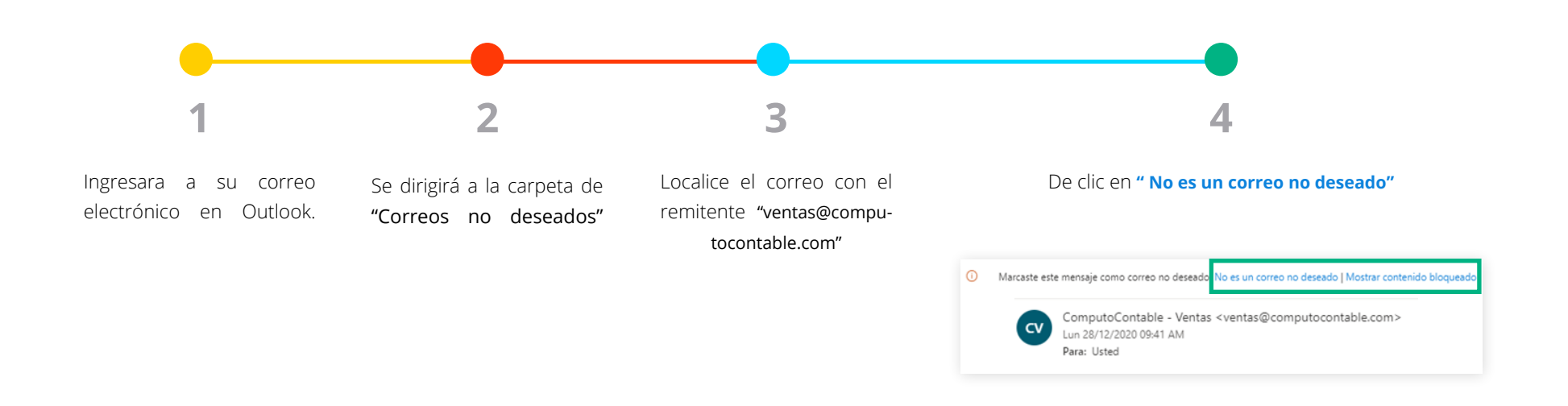

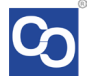

### • Outlook Opción 2

Agregar contacto en outlook

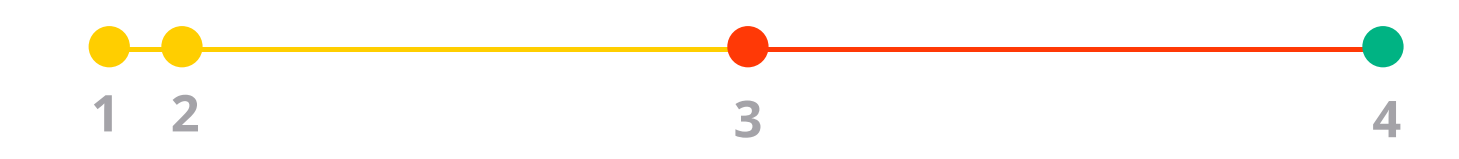

- 1. Localice el correo con el remitente "ventas@computocontable.com"
- 2. De clic en los 3 puntos que se encuantran en la parte superior derecha

|    | 1.3.                                                                                                  |           |  |  |  |
|----|----------------------------------------------------------------------------------------------------|-----------|--|--|--|
| 0  | O Marcaste este mensaje como correo no deseado. No es un correo no deseado   Mostrar contenido bloqui |           |  |  |  |
| cv | ComputoContable - Ventas <ventas@computoco<br>ntable.com&gt;</ventas@computoco<br>                    | ∽ ≪ → ··· |  |  |  |
| _  | Lun 28/12/2020 09:41 AM                                                                               |           |  |  |  |

En el Menú que se abrirá seleccione "Agregar a los remitentes seguros"

| a de pag | o 201228114105156                                                                            |                                          |
|----------|----------------------------------------------------------------------------------------------|------------------------------------------|
| Marcast  | e este mensaje como correo no deseado. No es un correo no                                    | Responder                                |
| Compu    | itoContable - Ventas <ventas@computoco< td=""><td>Responder a todos</td></ventas@computoco<> | Responder a todos                        |
| Lun 28/1 | com><br>12/2020 09:41 AM                                                                     | Reenviar                                 |
| Para: 05 | leo -                                                                                        | Otras acciones de respuesta              |
|          |                                                                                              | Eliminar                                 |
|          | logocc                                                                                       | Marcar como no leído                     |
|          |                                                                                              | Marcar                                   |
|          | Orden de compra 2012                                                                         | Agregar a los remitentes seguros         |
|          |                                                                                              | Opciones de seguridad                    |
|          |                                                                                              | Imprimir                                 |
|          | Con los datos incluidos                                                                      | Ver >                                    |
|          | formato realice su pag                                                                       | 💶 OneNote                                |
|          | 1 Licencia(s) MiAdminXI                                                                      | H Obtener complementos                   |
|          | Su licencia será enviada                                                                     | Acciones avanzadas                       |
|          | correo electrónico dentro                                                                    | an an an an an an an an an an an an an a |

De clic en **"Aceptar"** en el mensaje de confirmación. Al realizar esta acción todos los correos de ese remitente aparecerán en la bandeja principal de su correo electrónico.

¿Quieres agregar ventas@computocontable.com a la lista de remitentes seguros?

Los mensajes de ventas@computocontable.com no se marcarán como correo no deseado.

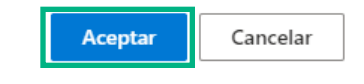

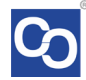

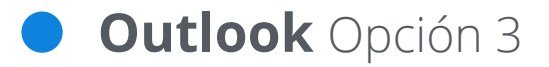

### Agregar contacto en outlook

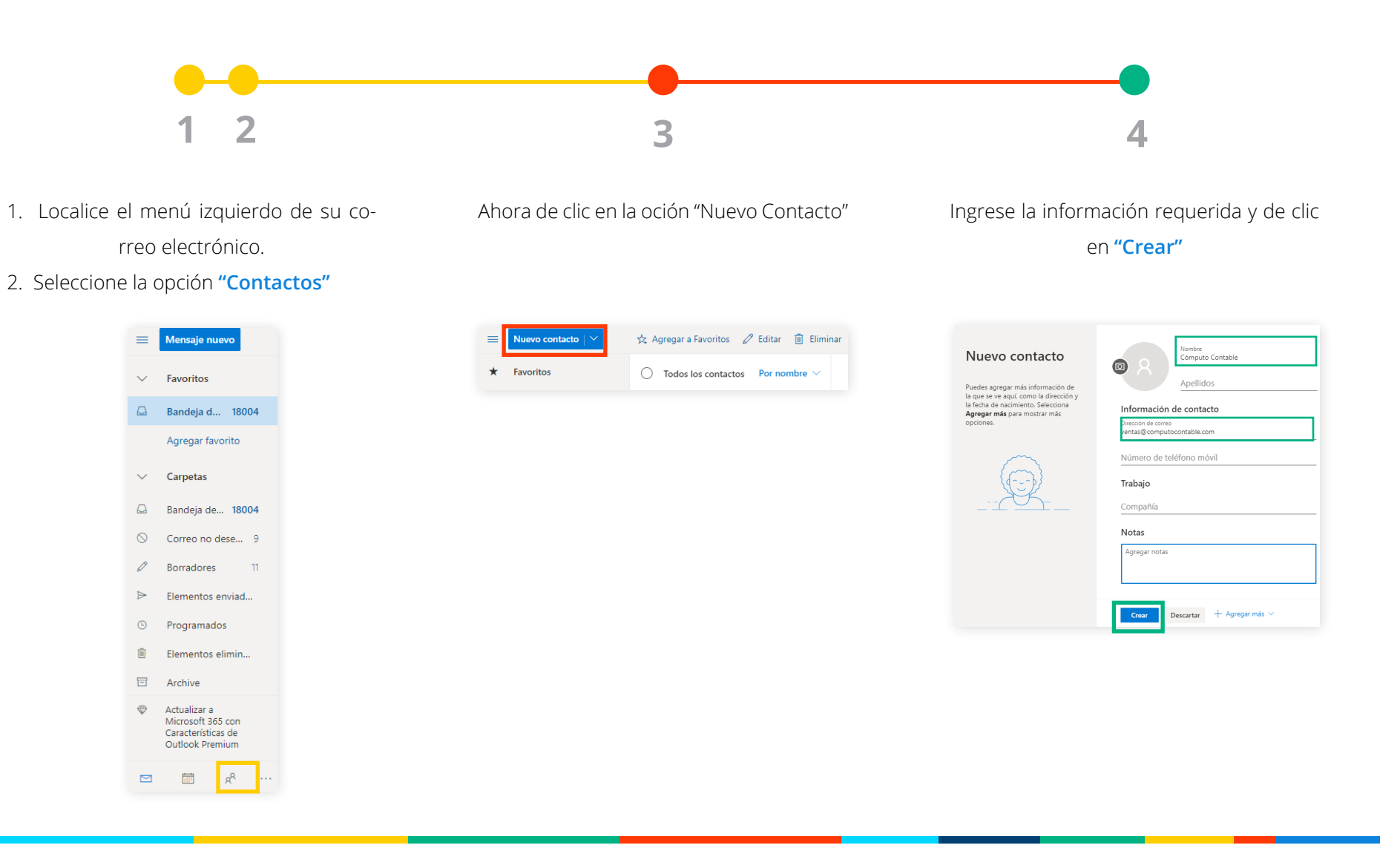

### Outlook Opción 4

Agregar manualmente **como contacto seguro** 

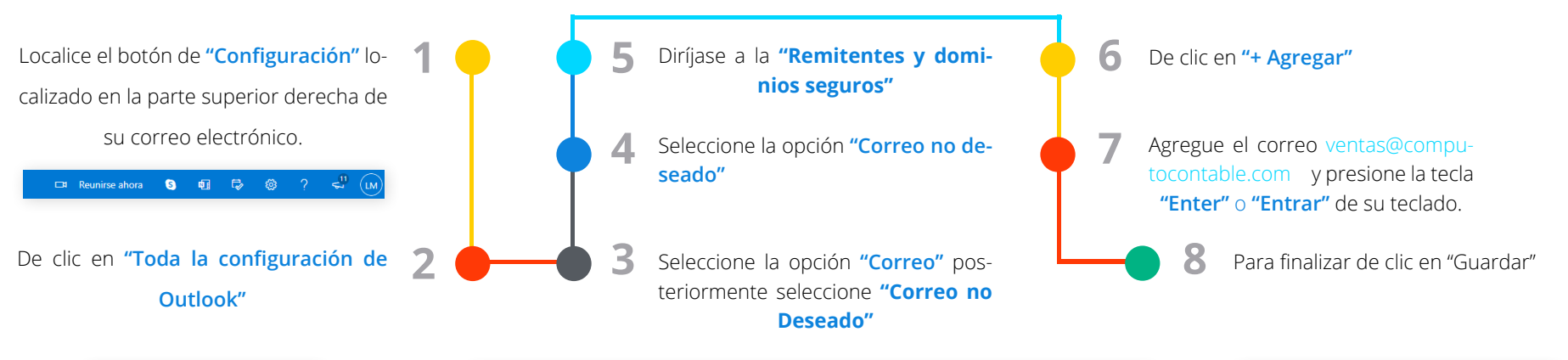

| S   | 41                                    | 5                | ٢        | ?         | 5 <sup>(1)</sup> | LM |  |  |
|-----|---------------------------------------|------------------|----------|-----------|------------------|----|--|--|
| c   | Configuración ×                       |                  |          |           |                  |    |  |  |
|     | Buscar en la configuración de Outlook |                  |          |           |                  |    |  |  |
| Т   | ema                                   |                  |          |           |                  | Î  |  |  |
|     |                                       | 1 <u>1. Î</u> t. | •        |           |                  |    |  |  |
| v   | er todo                               |                  |          |           |                  |    |  |  |
| i N | lodo os                               | uro 🛈            |          |           |                  |    |  |  |
| В   | andeja o                              | le entrac        | da Prior | itarios ( | D                | D  |  |  |
| N   | lotificaci                            | ones de          | escrito  | rio 🛈     |                  |    |  |  |
| D   | Densidad de pantalla                  |                  |          |           |                  |    |  |  |
|     | :=:                                   |                  |          |           |                  |    |  |  |
| V   | 'er toda l                            | a config         | uración  | de Outlo  | iok 🔚            | 2  |  |  |
|     |                                       |                  |          |           |                  |    |  |  |

| Configuración                  | Diseño                                                                        | Correo no deseado                                                      |               | × |
|--------------------------------|-------------------------------------------------------------------------------|------------------------------------------------------------------------|---------------|---|
| D Buscar configuracion         | Redactar y responder                                                          | Remitentes y dominios seguros                                          |               | ٦ |
| ැ<br>ගි General                | Datos adjuntos                                                                | No mover correo de estos remitentes a mi carpeta de correo no deseado. |               |   |
| Correo                         | Reglas                                                                        | + Agregar                                                              | 🔎 Buscar en I |   |
| 🛗 Calendario                   | Limpiar                                                                       | Ventas@computocontable.com                                             | î             |   |
| g <sup>Q</sup> Contactos       | Correo no deseado 4                                                           | alerts-noreply+luissanmej=hotmail.com@jobs.simplyhired.com             | 1             |   |
| Ver la configuración<br>rápida | a configuración Personalizar acciones<br>da Sincronizar correo<br>electrónico | apice_mar@yahoo.com.mx                                                 | 0             |   |
|                                |                                                                               | apocalyptic_beast@hotmail.com                                          | Ø 🗓           |   |
|                                | Administración de<br>mensajes                                                 | atencionacliente@ingeniamuebles.com.mx                                 | Ø 🗓 🗸         |   |

| Remitentes y dominios seguros                                          |               |   |       |      |  |
|------------------------------------------------------------------------|---------------|---|-------|------|--|
| No mover correo de estos remitentes a mi carpeta de correo no deseado. |               |   |       |      |  |
| + Agregar                                                              | 🔎 Buscar en I |   |       |      |  |
| ventas@computocontable.com                                             |               | 0 | Û     | 1    |  |
| alerts-noreply+luissanmej=hotmail.com@jobs.simplyhired.com             |               | 0 | Û     |      |  |
| apice_mar@yahoo.com.mx                                                 |               | O | Û     |      |  |
| apocalyptic_beast@hotmail.com                                          |               | D | Û     |      |  |
| atencionacliente@ingeniamuebles.com.mx                                 |               | 0 | ۵     |      |  |
|                                                                        |               |   |       |      |  |
| Guarda                                                                 | r             | D | lesca | rtar |  |

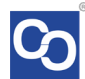

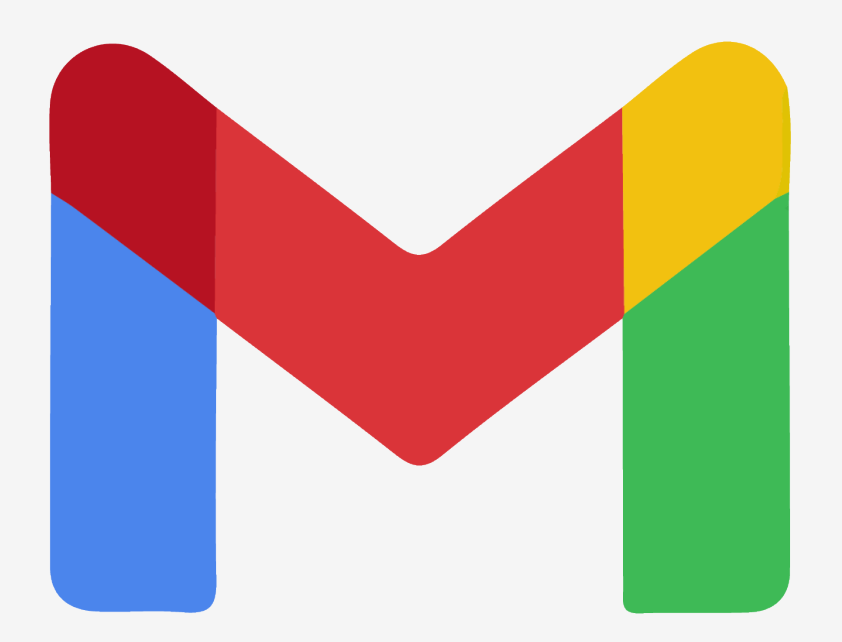

# • Gmail

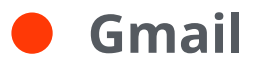

### Agregar Contacto Seguro en Gmail

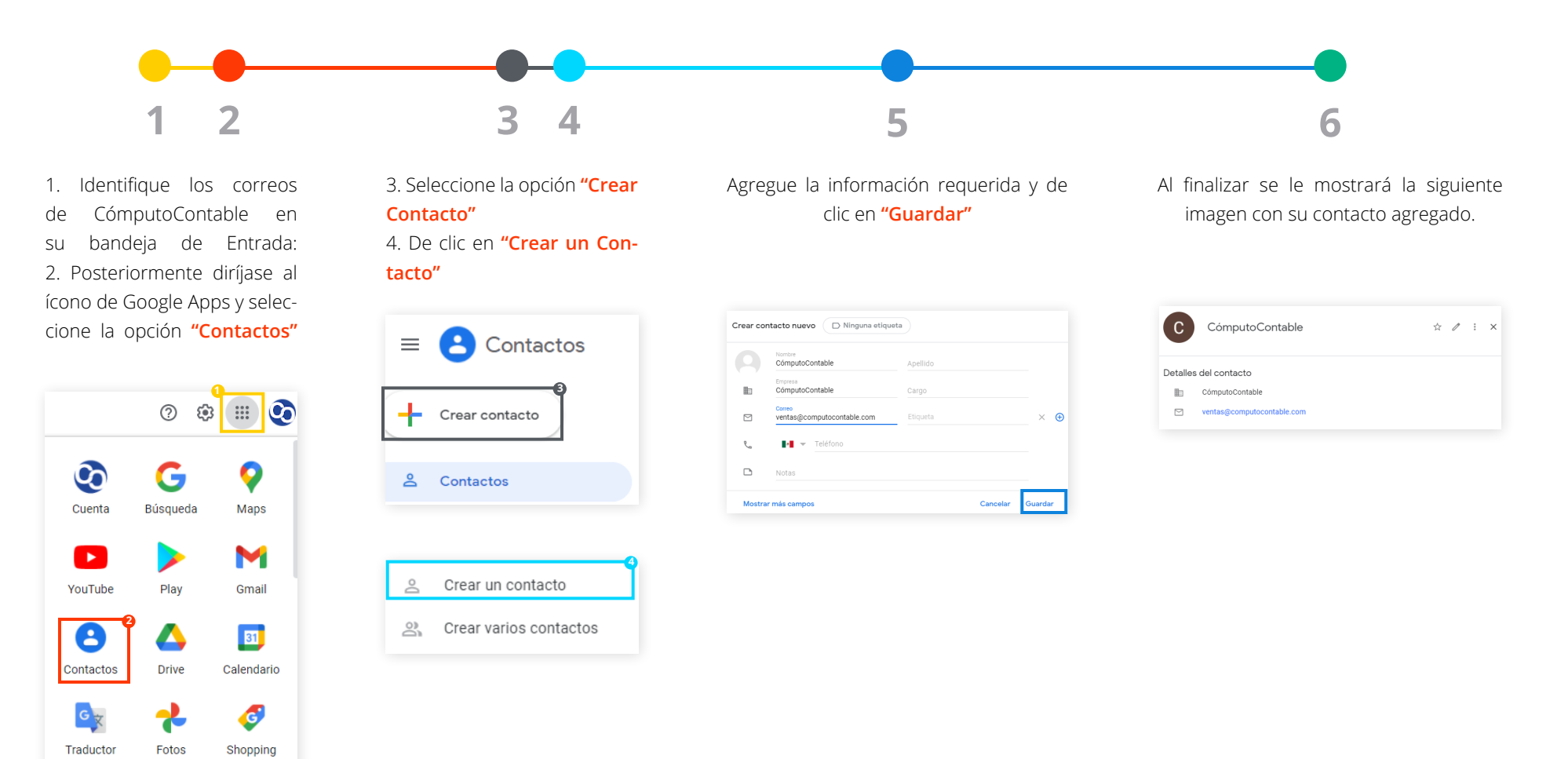

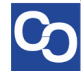

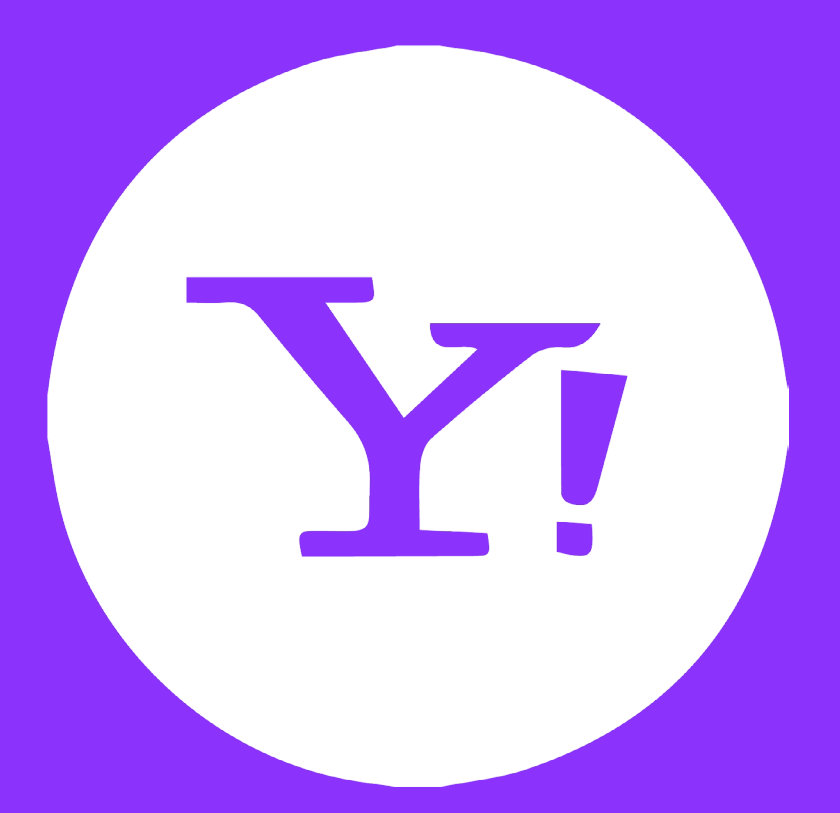

# Yahoo!

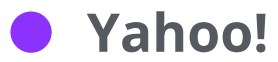

### Agregar Contacto Seguro en Yahoo!

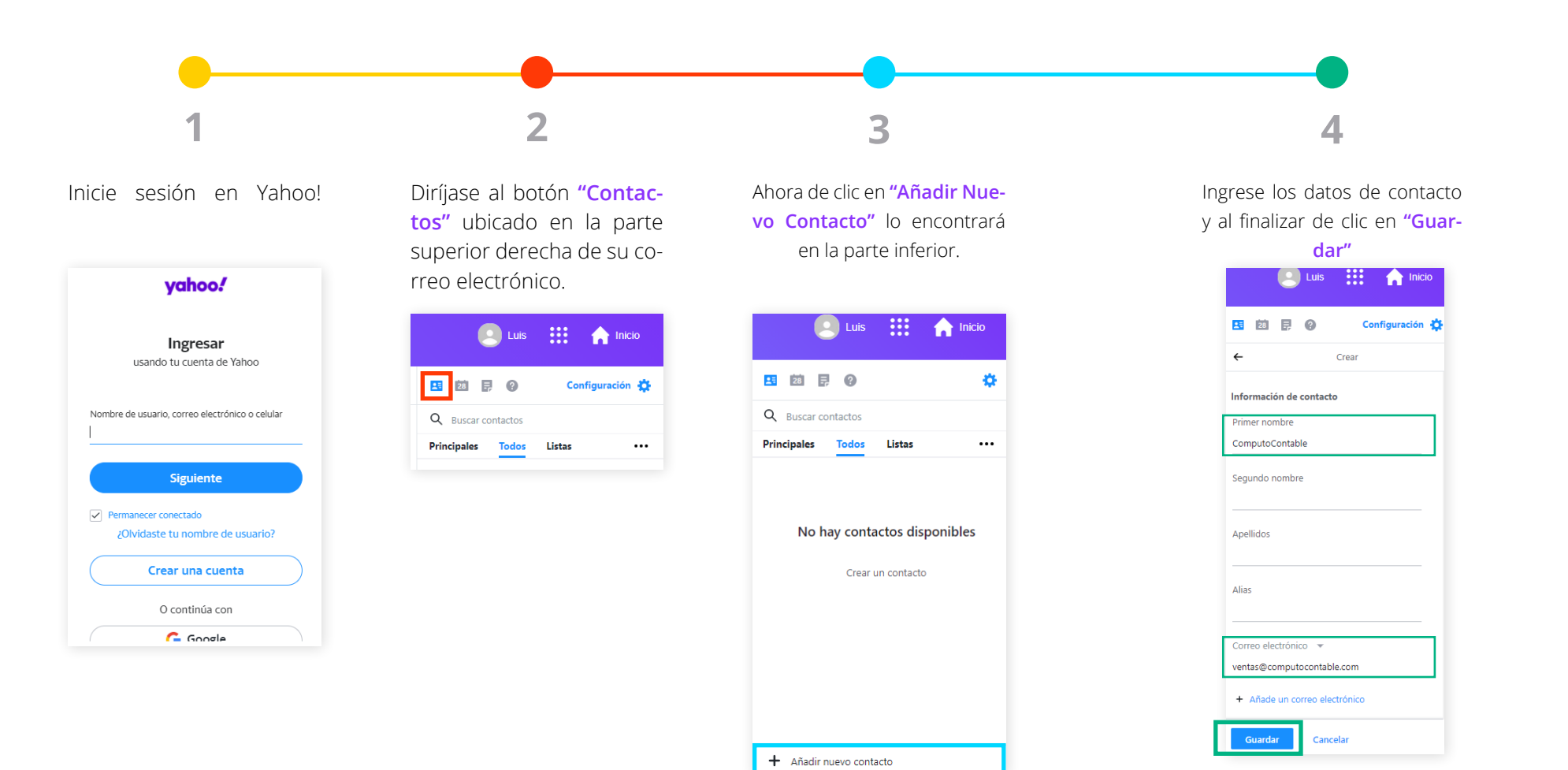

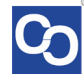

#### ¿Necesita ayuda?

Llámenos a nuestro número de atención telefónica 771285 0074

### Horario de Atención

Lunes a viernes: 9:00 a 14:00 y de 15:00 a 18:00. Síguenos en nuestras redes sociales

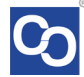